# MES AIDES EN LIGNE

#### Rattacher un compte à son lycée

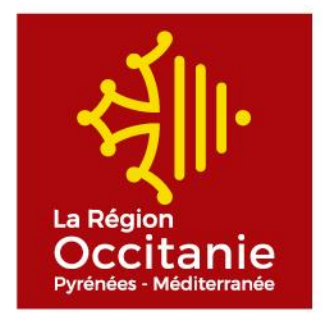

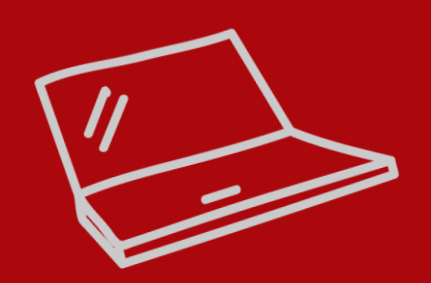

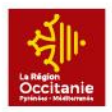

# **SE CONNECTER**

#### Bienvenue

Connectez-vous à votre espace personnel.

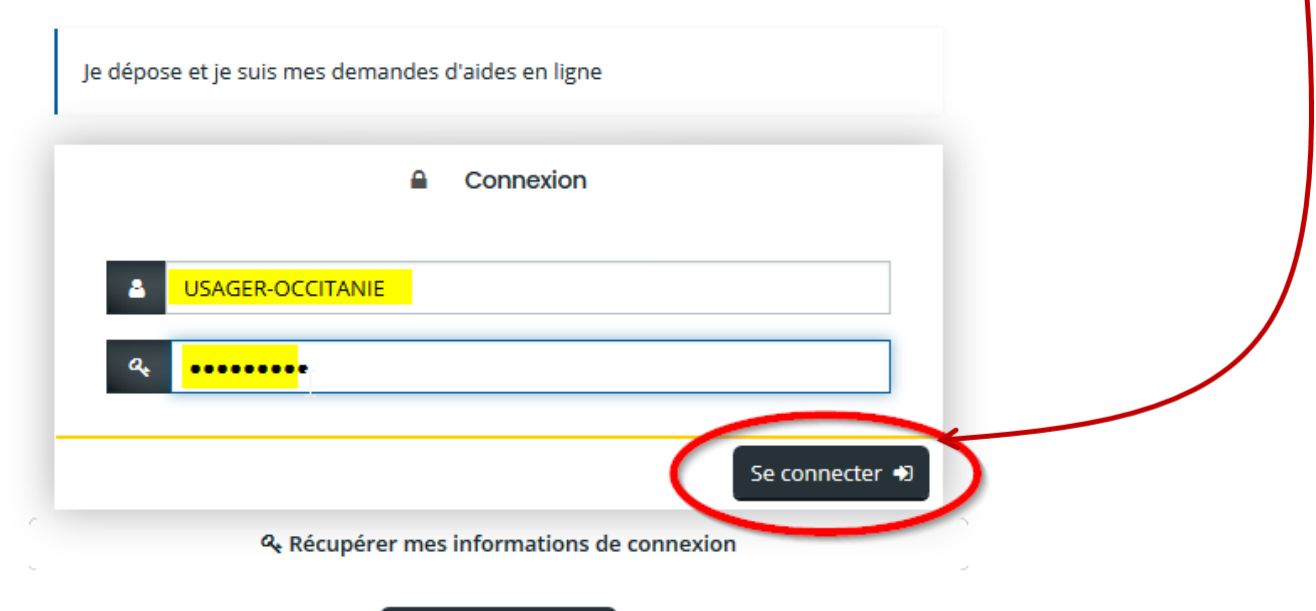

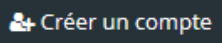

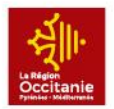

## **EDITER LES INFORMATIONS DU LYCEE**

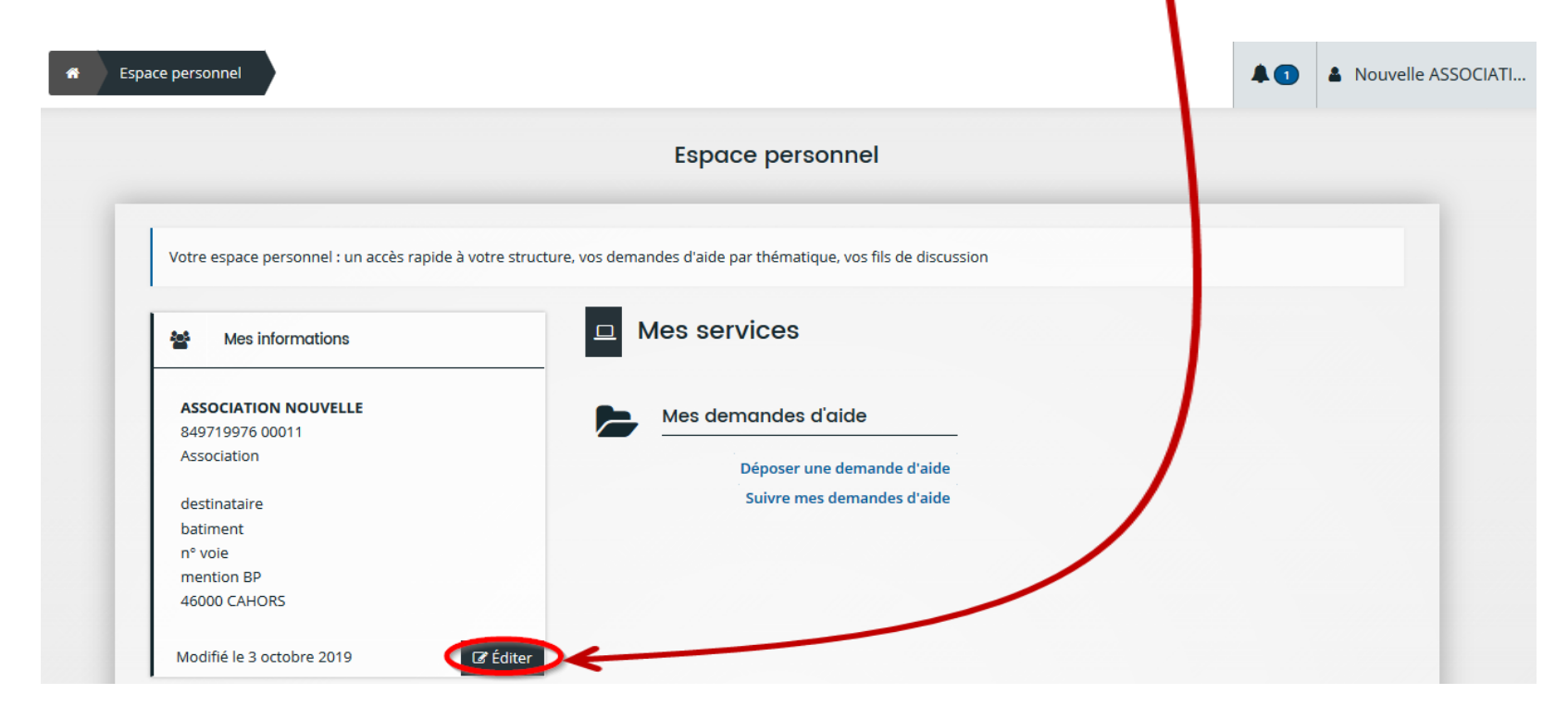

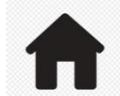

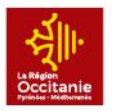

#### INVITER

| Comptes de ma structure                                       |                            |           |  |
|---------------------------------------------------------------|----------------------------|-----------|--|
| Vous pouvez inviter des personnes afin qu'elles puissent se r | attacher à votre structure | • Inviter |  |
| Madame Test DFC                                               |                            |           |  |
| Administrateur                                                |                            |           |  |
| a TEST_DFC<br>test@Hfc.com                                    |                            |           |  |

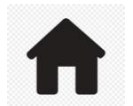

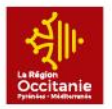

# **INFORMATION D'INVITATION**

1 - Renseigner le mail de la personne qui sera invitée à se rattacher puis cliquer sur « Valider »

2- La personne invitée va pouvoir créer son compte grâce à cette invitation
3- Une fois le compte créé, un mail vous sera renvoyé vous demandant de valider le rattachement au lycée

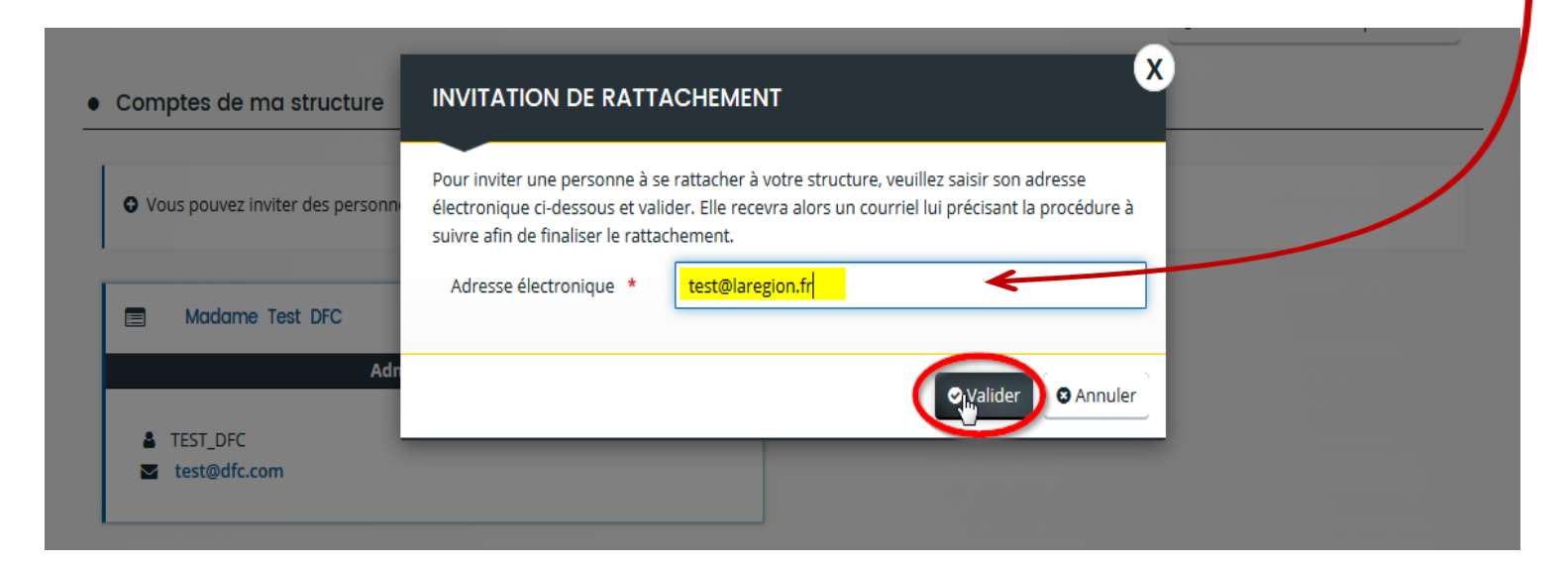

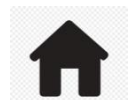

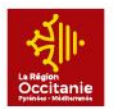

### VALIDER LE RATTACHEMENT AU LYCEE

| Espace personnel Validation d'u | ne demande de rattachement                                                                                                    | <b>A</b> 0 |
|---------------------------------|----------------------------------------------------------------------------------------------------|------------|
|                                 | Validation d'une demande de rattachement                                                                                                    |            |
|                                 | Rattachement d'un compte à votre tiers                                                                                                    |            |
|                                 | Madame Prenom NOM PROF a demandé à être rattaché au tiers LYCEE DE TEST (000000000 00000) pour lequel vous êtes identifié comme administrateur.                      |            |
|                                 | En diquant sur le bouton Accepter, vous validerez cette demande de rattachement.<br>En diquant sur le bouton Parfurer, vous rafureres cette demande de rattachement. |            |
|                                 | en ciquant sui le bouton neroser, vous reluserez cette demande de ratachement.                                                                                       |            |

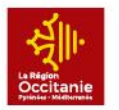

## **EDITER LES INFORMATIONS DU LYCEE**

#### Un message de confirmation apparaît pour confirmer le rattachement

| Validation d'une demande de rattachement                                                                                                    |
|----------------------------------------------------------------------------------------------------|
| Validation<br>La demande de rattachement a bien été acceptée                                                                                                    |
| Rattachement d'un compte à votre tiers                                                                                                    |
|                                                                                                    |
| Madame Prenom NOM PROF a demandé à être rattaché au tiers LYCEE DE TEST (00000000 00000) pour lequel vous êtes identifié comme administrateur.<br>En cliquant sur le bouton Accepter, vous validerez cette demande de rattachement.<br>En cliquant sur le bouton Refuser, vous refuserez cette demande de rattachement. |

# MES AIDES EN LIGNE

#### DETACHER UN COMPTE DE MON LYCEE

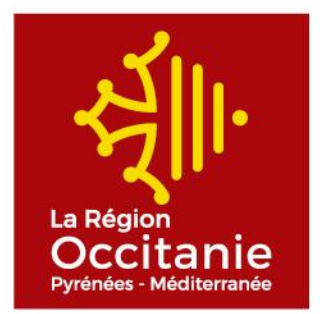

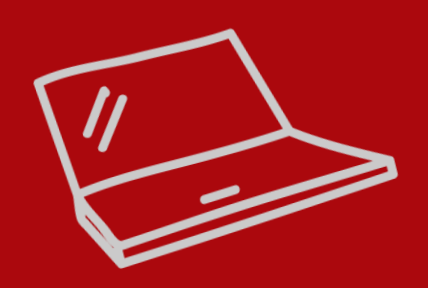

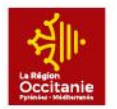

# DETACHER UN COMPTE DU LYCEE

#### Cliquer sur le pictogramme afin de « détacher » le compte

| ٠ | Com | ptes | de | ma | structure |  |
|---|-----|------|----|----|-----------|--|
|---|-----|------|----|----|-----------|--|

• Vous pouvez inviter des personnes afin qu'elles puissent se rattacher à votre structure.

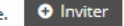

| Madame Prénom Gestionnaire NOM GESTIONNAIRE           | Madame Prenom NOM PROF                               |
|-------------------------------------------------------|------------------------------------------------------|
| Administrateur  G000000X  nathalie.prevot@laregion.fr | <ul> <li>Professeur2</li> <li>prof1@ac.fr</li> </ul> |
| Monsieur Prenom Proviseur NOM PROVISEUR               |                                                      |
| Signataire                                            |                                                      |

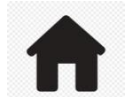